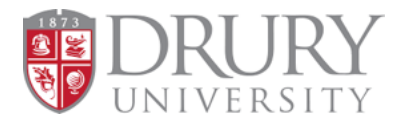

# DualEnr**®**ll

# Drury University Dual Credit – DualEnroll Counselor Cheat Sheet

# Application

**Pending: Application Response** and **Pending: Completion of Per Term Steps:** Students in these steps are awaiting their Drury ID to be entered into their DualEnroll account by Drury DC staff. Students who enter their Drury ID or Pending: Completion of Per Term Steps :

:

Pending: Application Response

"123456" usually do not go through this step. Their Drury ID is created when they fill out the Dual Credit Student Application & is emailed to them with login information.

## **Student Status**

**Application Incomplete:** The student needs to finish filling out their DualEnroll application information and select their course/s.

Application Complete: The student has completed all DualEnroll application information, but still needs to select their course/s. Application Incomplete

Application Complete

**Registration Activity** 

**Registration Activity:** The student has successfully completed filling out the DualEnroll application information, selected their courses, and is on another step of the process.

## High School and Counselor Steps

**High School: Confirm Enrollment:** This is where counselors will initially confirm or deny students' enrollment, and where you will select DISTRICT PAY or PANTHER SCHOLARSHIP. A separate confirmation step appears for every course a student is taking.

#### **PLEASE NOTE:**

- When selecting district pay, the amount covered by your district must be indicated.
- When selecting Panther Scholarship, only do this on TWO of the courses that this student is taking, <u>not all</u> of their courses.

**Counselor: Confirm Participation:** This step ensures students meet Drury Dual Credit eligibility requirements.

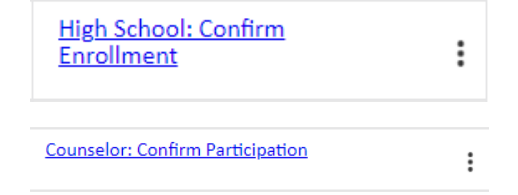

#### **Parent Steps**

**Parent: Provide Consent:** This is where parents provide consent and make payment for their students' courses. You are able to <u>resend notifications</u> to parents two ways:

- 1. Batch Mode
  - a. Filter "Step" to Parent: Provide Consent → select "Step Actions" → "Resend Notifications"
  - b. You can add a message from yourself here, or just resend the notification DualEnroll sent. Batch mode sends notifications to ALL students in this step.
- 2. Individually
  - a. Find the students' registration  $\rightarrow$  select the 3 dots to the right of the registration  $\rightarrow$  select "Resend"
  - b. This is best for resending notifications to an individual family. You may also add an additional message here before sending.

## **College Steps**

College: Confirm Registration College: Approve Withdraw

**College: Confirm Registration:** The student is waiting to be manually enrolled in their course by Drury DC staff.

College: Approve Withdraw: Students initiate a

withdrawal on their own in DualEnroll (by clicking the 3 dots next to their course and selecting "Withdraw"). Counselors approve this withdrawal, and then Drury DC staff must approve it as well and manually withdraw them from Drury's system

#### **Miscellaneous**

Please let us know if any of your students are in these steps! Usually they are a lag within the system, and DualEnroll can easily fix them. Pending: Withdraw Registration Response Processing: Generate Payment Receipt PDF Processing: Registration XML Data Exchange Processing: Successful Registration

College: Confirm Registration

÷